# Navodilo za ....uporabo.... GOOGLE ŬČILNICE

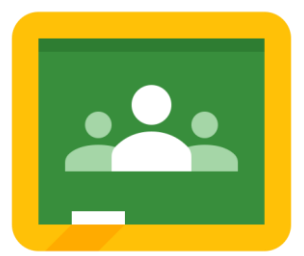

# UPORABA GOOGLE UČILNICE

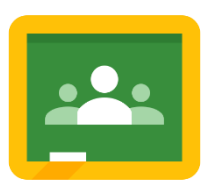

Google učilnica (Classroom) je aplikacijo, ki omogoča komunikacijo med učitelji in učenci. Učitelji kot izvajalci lahko kreirajo svojo učilnico in dejavnosti v njej. V učilnico lahko povabijo učence, ki lahko nato v učilnici opravljajo določene dejavnosti (opravljajo naloge,...).

Za delo s spletno učilnico posebnega orodja ne potrebujemo, dovolj je povezava na internet ter spletni brskalnik. Vsi naše naloge se samodejno shranjujejo v Google drive oz. lahko že obstoječe datotek od tam v učilnico dodajamo.

#### PRIJAVA V GOOGLE UČILNICO

Predhodno se iz vseh google računov **odjavite** in se prijavite s **službenim el. naslovom**, se pravi tistim, ki ima domeno os-dravograd.si.

|                                                                 | Google                                                                                |                  |
|-----------------------------------------------------------------|---------------------------------------------------------------------------------------|------------------|
|                                                                 | Prijava                                                                               |                  |
|                                                                 | Naprej v Gmail                                                                        |                  |
| r E-poštni nasl                                                 | lov ali telefonska številka —————                                                     |                  |
| ime.priim                                                       | nek@os-dravograd.si                                                                   |                  |
|                                                                 |                                                                                       |                  |
| Ste pozabili (                                                  | e-poŝtni naslov?                                                                      |                  |
| Ste pozabili (<br>Ni vaš računa                                 | e-postni naslov?<br>alnik? Uporabite način za goste, če se                            | želite           |
| Ste pozabili<br>Ni vaš računa<br>zasebno prija                  | e-postni naslov?<br>alnik? Uporabite način za goste, če se<br>aviti. Več o tem        | želite           |
| Ste pozabili<br>Ni vaš računa<br>zasebno prija<br>Ustvarite rad | e-postni naslov?<br>alnik? Uporabite način za goste, če se<br>aviti. Več o tem<br>čun | želite<br>Iaprej |

Po prijavi kliknite v desnem zgornjem kotu na pikice (Googlove aplikacije) in poiščite aplikacijo **Učilnica**.

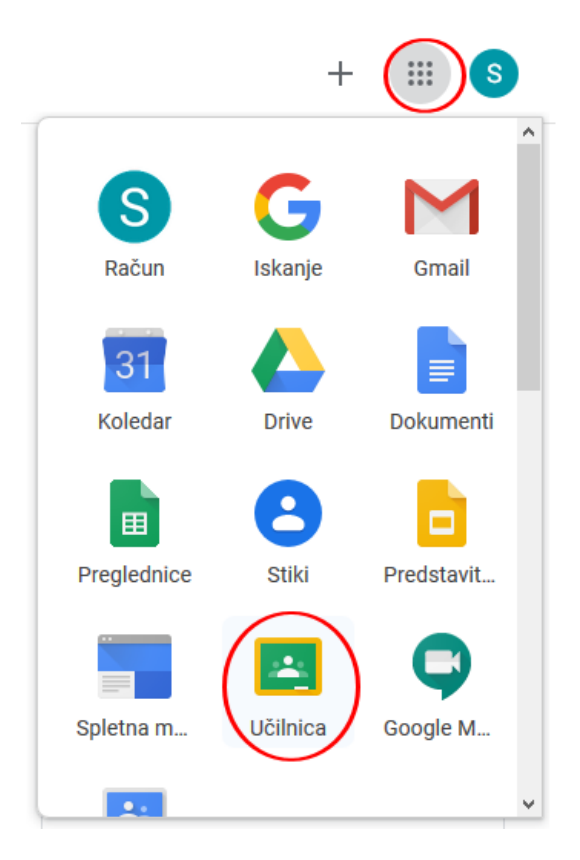

S klikom na + lahko **kreirate** novo predavaje (potrebujete ustrezne **pravice** za učitelja) ali pa se predavanju **pridružite**. Če se želite predavanju pridružiti, morate poznati **kodo**, običajno jo prejmete od učitelja.

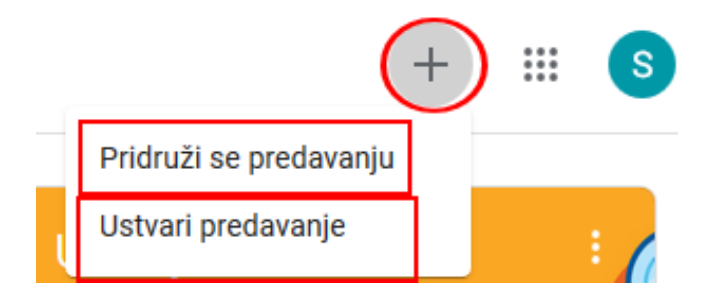

V primeru, da želite ustvariti novo predavanje, se vam pojavi okno v katerega vnesete **naslov predavanja** – **obvezno**, ostala polja lahko izpolnite po želji. Nato kliknete na gumb **Ustvari**.

| Ustvari predavanje                               |                  |
|--------------------------------------------------|------------------|
| Naslov predavanja (obvezno)<br>Testno-predavanje |                  |
| Razdelek                                         |                  |
| Zadeva                                           |                  |
| Soba                                             |                  |
|                                                  | Prekliči Ustvari |

Odpre se vam predavanje, ki ga lahko sedaj uredite po svoje. Ne levi strani imate možnost spremeniti videz (lahko izberete poljubno temo, oz. uporabite sliko).

Pod imenom predavanja se vam pojavi koda predavanja. Kodo potrebujejo učenci, ki se bodo predavanja udeležili.

|                                                   | Tok     | Delo na predavanjih           | Osebe      | Ocene                              |  |
|---------------------------------------------------|---------|-------------------------------|------------|------------------------------------|--|
| Testno-pred                                       | lavanje |                               |            | Izberi temo<br>Prenesi fotografijo |  |
| <b>Prihodnje naloge</b><br>Za nobeno nalogo se ne | Dajt    | e nekaj v skupno rabo s preda | vanjem     | ۲<br>۲                             |  |
| bliža rok<br>Prikaži vse                          | Tu komu | unicirate z udeleže           | enci preda | avanja                             |  |

#### Dodajanje elementov v skupno rabo s predavanjem

V primeru, če želimo dodati nekaj v skupno rabo z ostalimi udeleženci predavanja, to storimo tako, da kliknemo na gumb Dajte nekaj v skupno rabo s predavanjem.

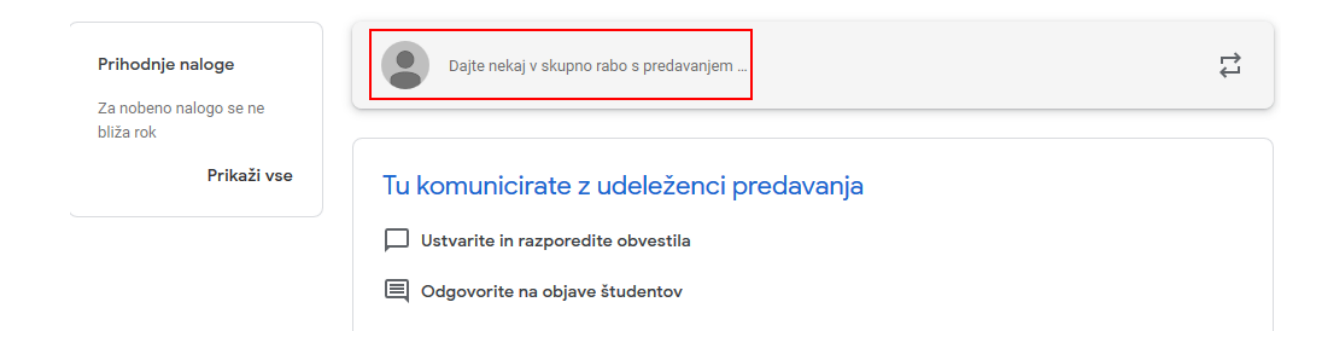

V skupno rabo lahko recimo dodamo datoteko iz **Google Drive**, **povezavo**, **datoteko** ali **YouTube** posnetek.

| Dajte v skupno rabo s       | predavanjem          |          |        |   |
|-----------------------------|----------------------|----------|--------|---|
| Dodaj                       |                      | Prekliči | Objavi | ~ |
| Google Drive                |                      |          |        |   |
| Datoteka                    | deleženci predavanja |          |        |   |
| <ul> <li>YouTube</li> </ul> |                      |          |        |   |

Ko damo nekaj v skupno rabo, moramo to prenesti v zgornje okno. Nato to **objavimo**, ali pa nastavimo **urnik**, ko naj se skupna raba prične.

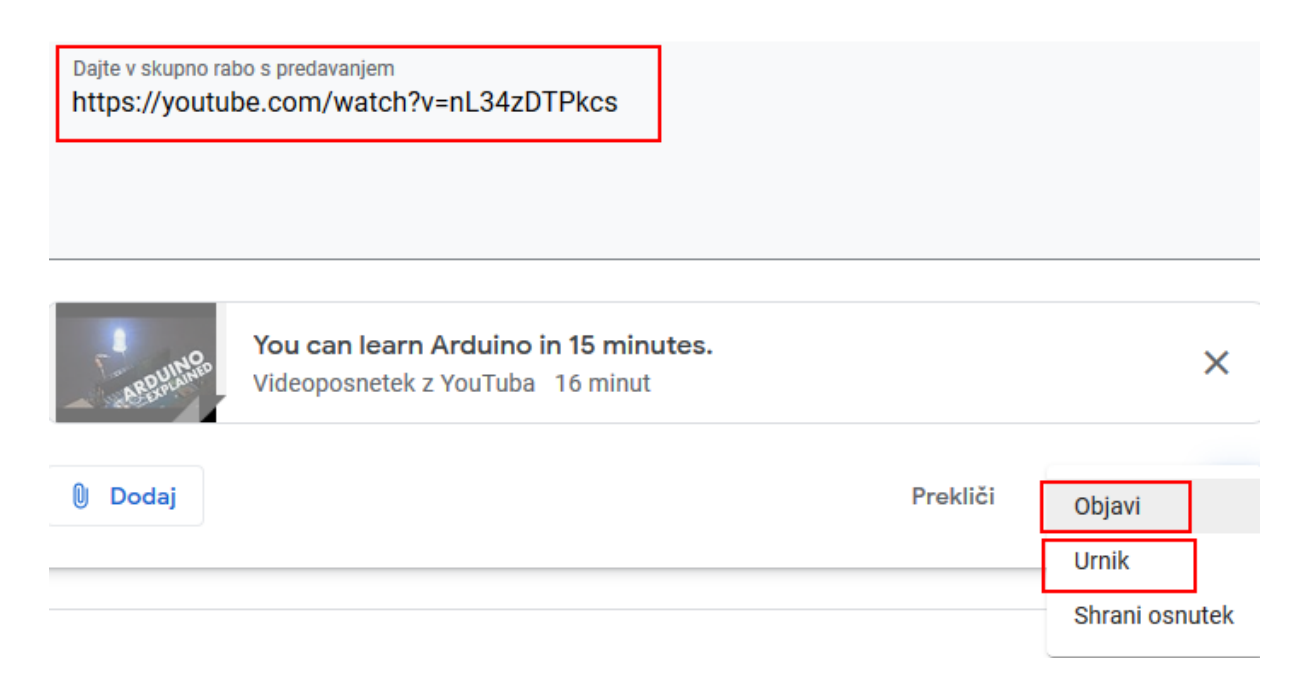

Po objavi je skupna raba omogočena, možno pa je dodajati tudi komentarje.

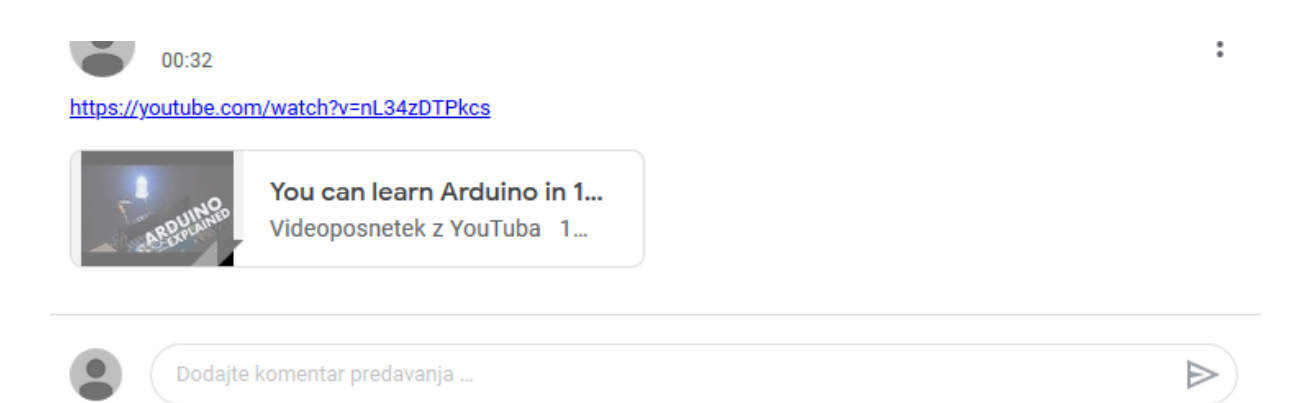

# Dodajanje dejavnosti v učilnico

Zavihek **Delo na predavanjih** je tisti, ki nam omogoča dodajanje številnih dejavnosti v našo učilnico.

|                   | Tok          | Delo na predavanjih        | Osebe            | Ocene                         |
|-------------------|--------------|----------------------------|------------------|-------------------------------|
| + Ustvari         |              | Ċ                          | Google Koleda    | ar 📋 Mapa predavanja v Driveu |
| Tu dodelite de    | elo za pr    | edavanje                   |                  |                               |
| 🗐 Ustvarite nalog | e in vpraša  | nja                        |                  |                               |
| 🗄 Z uporabo tem   | organizirajt | te delo na predavanjih v n | nodule ali enote |                               |
| ↑ Razporedite de  | lo tako, kot | želite, da bo vidno štude  | ntom             |                               |

Ustvarimo lahko: **Naloge**, **Naloge s kvizom**, **Vprašanja** ali pa dodamo **različno gradivo**. Če želimo učilnico razdeliti na **več delov** npr. po predmetih, pa kliknemo gumb **Tema**.

|         | Tok                                    | Delo na predavanjih Osebe Ocene             |
|---------|----------------------------------------|---------------------------------------------|
| +       | Ustvari                                | 🖲 Google Koledar 📄 Mapa predavanja v Driveu |
| Ē       | Naloga<br>Naloga s kvizom<br>Vprašanje | lavanje                                     |
| t:<br>• | Gradivo<br>Ponovno uporabi objavo      | elo na predavanjih v module ali enote       |
| ■       | Tema                                   | ite, da bo vidno študentom                  |

#### Dodajanje naloge

Če izberemo **dodajanje nalog**, se nam odpre okno, kjer lahko dodamo različne vire ali pa ustvarimo svoj nov element iz seznama Google aplikacij.

Vnesemo **naslov naloge**, če želimo pa lahko vnesemo tudi navodilo za izvedbo naloge.

Nalogo lahko dodelimo takoj ali ob določenem urniku.

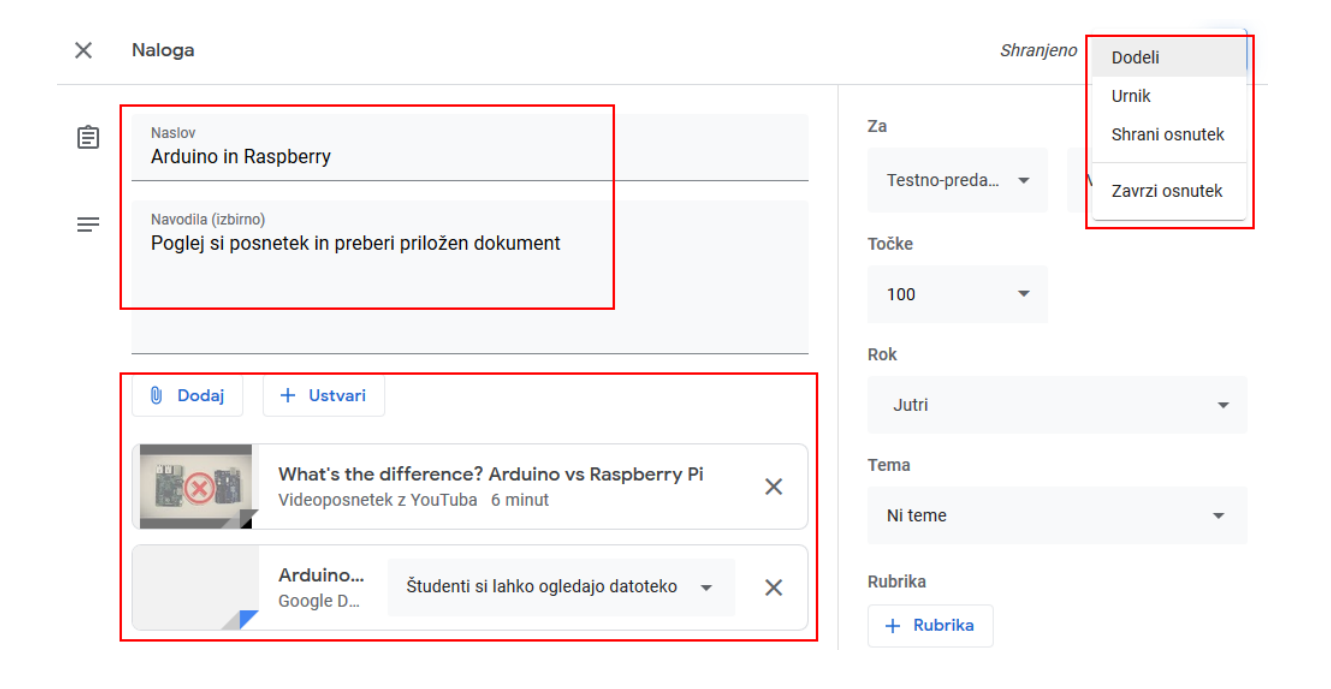

#### Dodajanje naloge s kvizom

V učilnico lahko dodamo tudi **nalogo s kvizom**. Kliknem na Ustvari in nato izberemo možnost Naloga s kvizom.

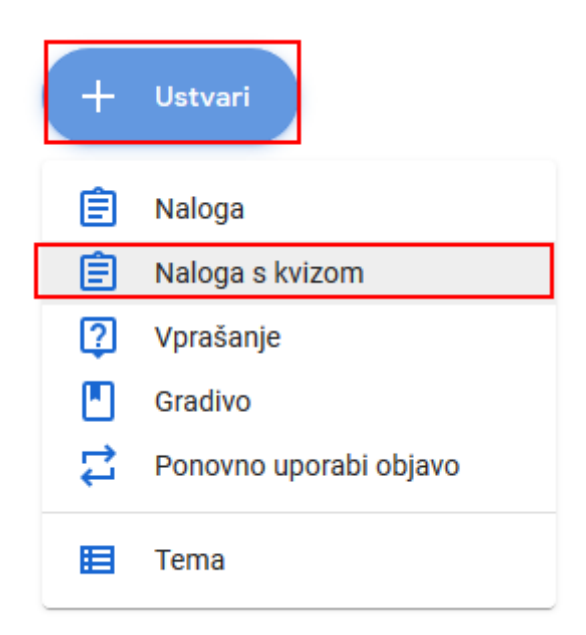

Odpre se nam okno, kjer vnesemo naslov in navodilo. Nalogo pa pripravimo s pomočjo **Google obrazca**.

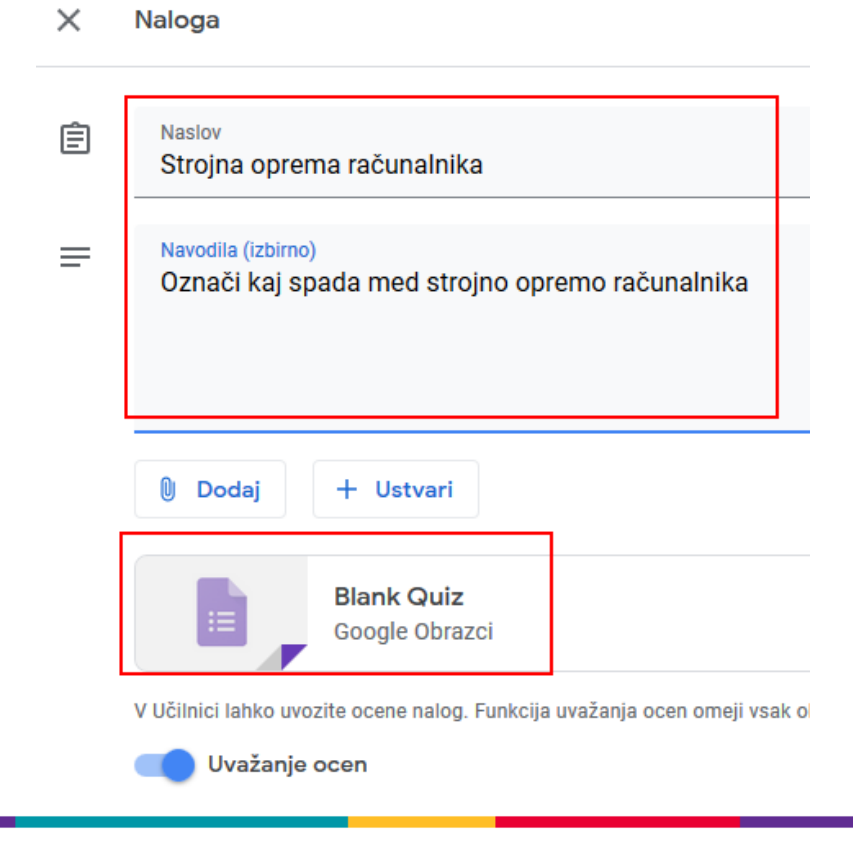

Navodilo za uporabo Google učilnice

# Dodajanje naloge - Več možnih izbir

Če želimo dodati nalogo, ki bo imela **več možnih izbir** in le en pravilen / napačen odgovor, izberemo na desni možnost **Več možnih izbir**. Vnesemo vprašanje in možne odgovore.

Nato določimo **pravilne rešitve** za odgovor. Kliknemo na polje **Rešitev za odgovor**, določimo kateri odgovori so pravilni in nastavimo točke.

Spodaj desno lahko vprašanje **podvojite**, koristno v kolikor boste s podobnimi vprašanji nadaljevali

Skrajno desno imate **orodno vrstico** kjer lahko dodate **novo vprašanje**, **sliko**, **video**, oblikujete besedilo ali pa morebiti uvozite že obstoječe vprašanje, če ste ga morebiti z Google obrazci predhodno že ustvarili.

| Strojna oprema                                                                    |                                                           |        |                 |
|-----------------------------------------------------------------------------------|-----------------------------------------------------------|--------|-----------------|
| Vprašanja - strojna oprema računalnika                                            |                                                           |        |                 |
| Ta obrazec samodejno zbira elektronske naslov z<br>Dravograd. Spremeni nastavitve | a uporabnike spletnega mesta Osnovna sola Neznanih talcev |        |                 |
| Ali je tipkovnica vhodna enota?                                                   | ···· Več možnih izbir                                     | ⊕<br>₽ | Dodaj vprašanje |
| O DA                                                                              | ✓ X                                                       | Tr     |                 |
| O Ne                                                                              | ×                                                         | -      |                 |
| O Dodaj možnost ali dodaj »Drugo«                                                 |                                                           | ▶      |                 |
|                                                                                   |                                                           | 8      |                 |
| Rešitev za odgovor (1 točka)                                                      | D Dvezno Dvezno                                           |        |                 |

| Izberite pravilne odgovore:             |              |
|-----------------------------------------|--------------|
| Ali je tipkovnica vhodna enota?         | 1 🔄 točke    |
| • DA                                    | $\checkmark$ |
| ○ Ne                                    |              |
| Dodaj povratne informacije za vprašanje |              |
|                                         | Končano      |

#### Dodajanje naloge - Potrditvena polja

Nalogo **potrditvena polja** izberemo v primeru, ko morajo učenci označiti (potrditi) **več pravilnih odgovorov**.

Nalogo pripravimo podobno kot smo to storili pri prejšnji nalogi, le da pri rešitvah označimo več odgovorov kot pravilnih.

Prav tako lahko nalogo podvojimo, v primeru da bomo s tako vrsto nalog nadaljevali.

| Označite strojno opremo računalnika | Potrditvena polja | (+) |
|-------------------------------------|-------------------|-----|
|                                     |                   | Ð   |
| Miška                               | ✓ ×               | Tr  |
| Tipkovnica                          | ✓ ×               |     |
| 40                                  |                   | ▶   |
|                                     |                   | 8   |
|                                     |                   |     |
| Operacijski sistem                  | i ×               |     |
| Urejevalnik besedil                 | ×                 |     |
| Dodaj možnost ali dodaj »Drugo«     |                   |     |
|                                     |                   |     |
| Rešitev za odgovor (2 točki)        | D Dvezno          |     |

Navodilo za uporabo Google učilnice

#### Dodajanje naloge - Spustno

Pri tem tipu naloge lahko učenci pravilen odgovor poiščejo v spustnem seznamu.

Priprava naloge poteka podobno kot prej, izberemo pravilen odgovor, nalogo lahko opremimo s slikamo. Nalogo lahko prav tako podvojimo, če želimo.

| Katera naprava je namenjena<br>skeniranju?                                                             | Spustno | •             | Ð         |
|----------------------------------------------------------------------------------------------------|---------|---------------|-----------|
| <ol> <li>Tiskalnik</li> <li>Optični čitalnik</li> <li>Igralna palica</li> <li>Dodaj možnost</li> </ol> |         | ×<br>~ ×<br>× | Fr ∃ ► 10 |
| Rešitev za odgovor (1 točka)                                                                           | Ū Ū     | Obvezno 📄 :   |           |
| Tiskalnik                                                                                              |         |               |           |
| Optični čitalnik                                                                                       |         |               |           |

# Dodajanje naloge - Kratek odgovor

V primeru, da želimo na vprašanje kratek odgovor, potem izberem to možnost.

| Kaj je značilno za izhodne enote<br>računalnika | 4 | — Kratek odgovor | • |
|-------------------------------------------------|---|------------------|---|
| Besedilo vprašanja s kratkim odgovorom          |   |                  |   |
| Rešitev za odgovor (0 točk)                     |   | D Dvezno         | : |

# Dodajanje naloge - Odstavek

Če želimo na vprašanje podrobnejši odgovor, potem izberemo Odstavek kot vrsto naloge. Nalogo lahko podkrepimo z dodatnimi viri.

|                                                                             |                 | ( |
|-----------------------------------------------------------------------------|-----------------|---|
| Podrobno opiši delovanje računalniške<br>miške, pomagaj si s spodnjim video | Odstavek        |   |
| posnetkom                                                                   |                 |   |
| Besedilo vprašanja z dolgim odgovorom                                       |                 | I |
|                                                                             |                 | ( |
|                                                                             |                 | Ē |
| Resitev za odgovor (5 tock)                                                 | L II Obvezno S: |   |
| Jelovanje racunalniške miške                                                |                 |   |
| MOUSE                                                                       |                 |   |
| MOUSE!                                                                      |                 |   |
| MOUSE!                                                                      |                 |   |
| MOUSE!                                                                      |                 |   |

#### Dodajanje naloge - Prenos datoteke v strežnik

Če želimo, da nam učenci pošljejo nalogo v obliki datoteke, lahko uporabimo možnost **Prenos datoteke v strežnik**.

Oddajo nalog lahko **omejimo** po **vrsti** datoteke (slike, dokumenti,...), **velikosti** in **številu** oddanih datotek.

| Dodajte opis vhodne enote po izbiri                         | , ⊕<br>, |
|-------------------------------------------------------------|----------|
| Dovoli samo določene vrste datotek                          | Tr       |
| Največje število datotek 1 👻                                |          |
| Največja dovoljena velikost datoteke 10 MB 👻                |          |
| Obrazec lahko sprejme največ toliko datotek: 1 GB. Spremeni |          |
| Rešitev za odgovor (5 točk)                                 |          |

## Odgovori na vprašanja

Odgovore na vprašanja vidimo v zgornjem zavihku Odzivi.

Omogočimo lahko tudi shranjevanje odgovorov v **tabelo / preglednico**. To storimo tako, da kliknemo na **zeleno polje** desno, nato pa na **Ustvarjanje preglednic**.

|                        | Vprašanja Odzivi 2                 | Skupno število točk: 14                   |
|------------------------|------------------------------------|-------------------------------------------|
| 2 odgovora             |                                    | Ustvarjanje preglednic<br>Sprejema odzive |
| Povzetek               | Vprašanje                          | Osebni                                    |
| III Podrobne informac  | ije                                |                                           |
| Povprečje<br>1/14 točk | Srednja vrednost<br>0/14 točk      | Obseg<br>0-2 točk                         |
|                        | Porazdelitev skupnega števila točk |                                           |

Izberemo lahko možnost Ustvari **novo preglednico** ali pa izberemo **že obstoječo**. Možnost potrdimo s klikom na gumb Ustvari.

| Izberite cilj za odgovore                    |                         |              | ×          |
|----------------------------------------------|-------------------------|--------------|------------|
| <ul> <li>Ustvari novo preglednico</li> </ul> | Strojna oprema (Odzivi) | <u>Več o</u> | <u>tem</u> |
| O Izberi obstoječo preglednio                | co                      |              |            |
|                                              |                         | Prekliči     | Ustvari    |

#### Predogled in urejanje naloge

Predogled naloge vidimo, če kliknemo na vrhu desno.

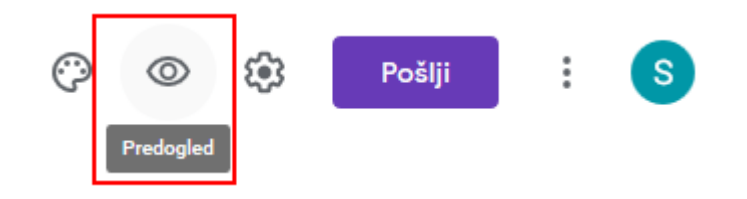

Predogled naloge vam omogoča tudi **testiranje** in **pošiljanje odgovorov**.

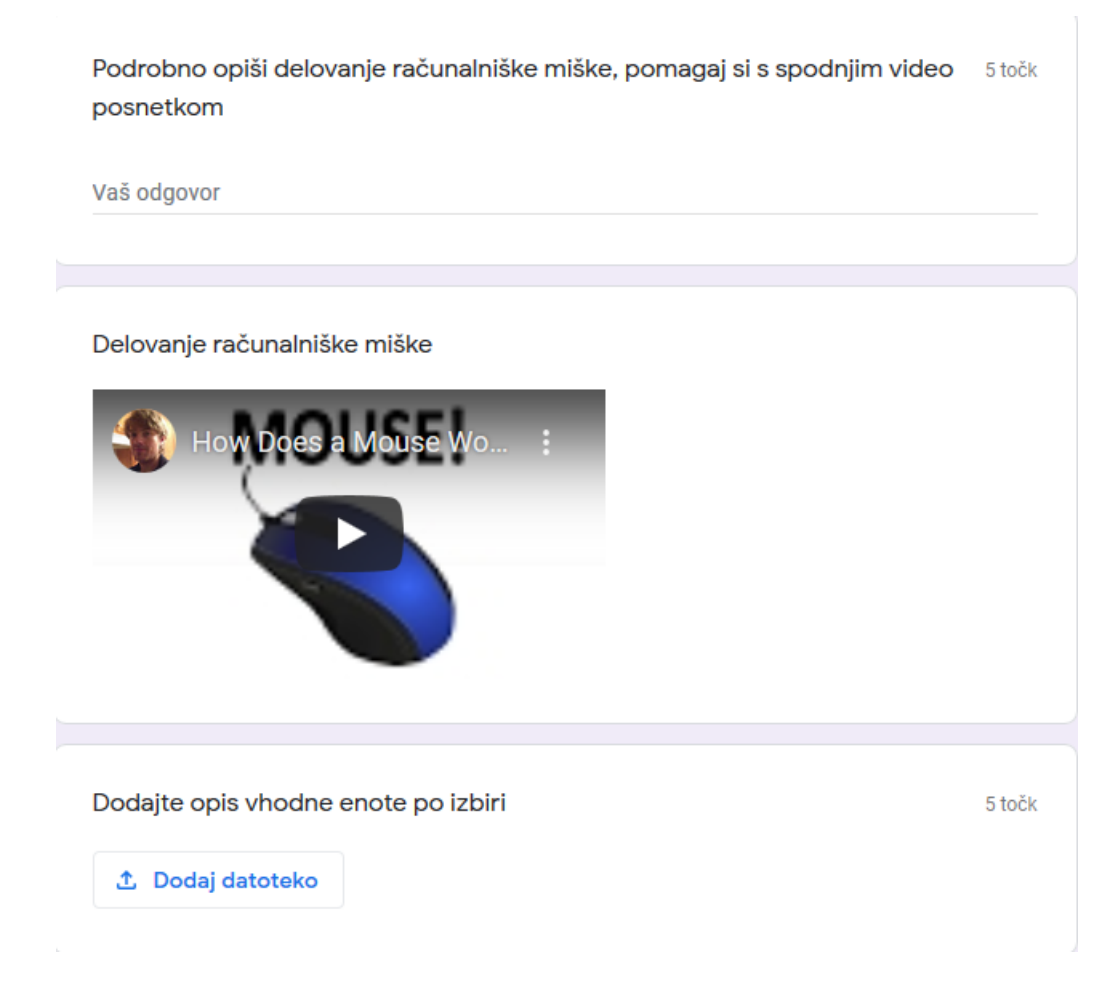

Če želimo nalogo **urediti / popraviti**, izberemo gumb **desno spodaj**.

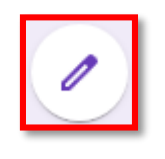

#### Dodatne nastavitve naloge

Dodatne nastavitve naloge so možne s klikom desno zgoraj na gumb Nastavitve

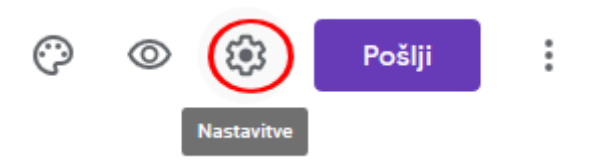

Pod **splošno** lahko nastavimo določene omejitve pri reševanju, omejitev velikosti oddaje ter možnost urejanja naloge po pošiljanju.

| Splošno                                          | Predstavitev                             | Kvizi              |
|--------------------------------------------------|------------------------------------------|--------------------|
| Zbiranje e-poštnih naslo                         | DVOV                                     |                    |
| Potrdila odgovorov                               | · ?                                      |                    |
| 💿 Če ga anketira                                 | anec zahteva                             |                    |
| O Vedno                                          |                                          |                    |
| Za to morate biti prijavlj                       | eni:                                     |                    |
| Omeji na uporabnike v<br>in zaupanja vredne orga | domeni Osnovna sola Neznani<br>anizacije | h talcev Dravograd |
| Omeji na 1 odgovor<br>Izpraševanci se bodo m     | norali prijaviti v Google.               |                    |
| Osebe, ki izpolnijo obra:                        | zec, lahko:                              |                    |
| 🔲 Urejanje po pošiljanju                         |                                          |                    |
| Oglejte si grafikone pov                         | rzetkov in besedilne odgovore            |                    |
| Največja velikost vseh n                         | aloženih datotek:                        |                    |
| 1 GB 🔍                                           |                                          |                    |

V zavihku **predstavitev**, lahko omogočimo **naključno zaporedje vprašanj**, **vrstico napredka** in nastavimo **poljubno potrditveno sporočilo**.

#### Nastavitve

| Predstavitev                                | Kvizi                                    |  |  |  |
|---------------------------------------------|------------------------------------------|--|--|--|
|                                             |                                          |  |  |  |
| Naključno zaporedje vprašanj                |                                          |  |  |  |
| Pokaži povezavo za pošiljanje novega odziva |                                          |  |  |  |
|                                             |                                          |  |  |  |
|                                             |                                          |  |  |  |
|                                             | Predstavitev<br>anj<br>nje novega odziva |  |  |  |

Prekliči Shrani

Zavihek kviz nam omogoča nastavitve v zvezi z oceno in točkami.

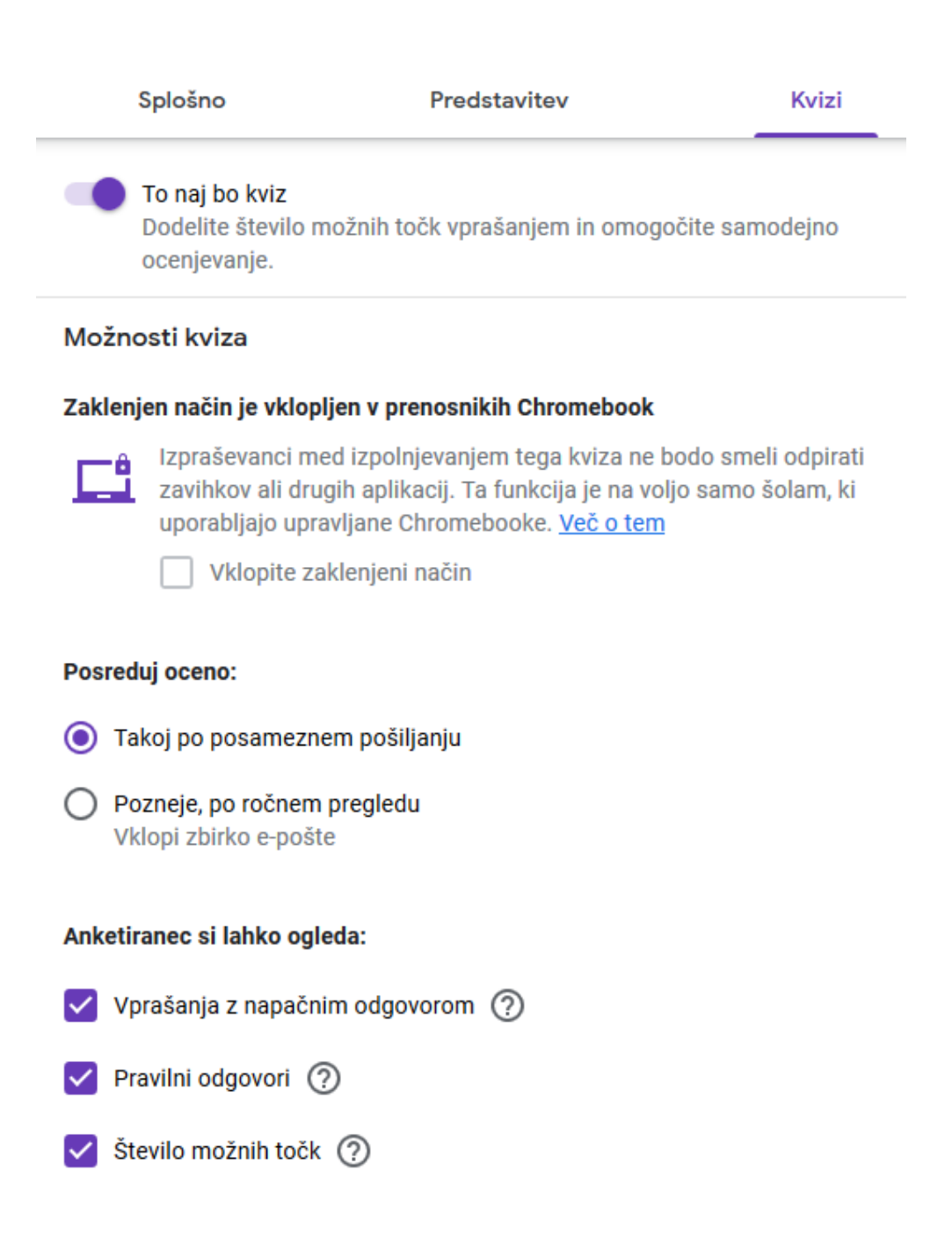

# Prikaz nalog v učilnici

#### Naloga sem nam v učilnici prikaže v zavihku Tok

|                                            | Tok    | Delo na predavanjih            | Osebe          | Ocene            |            |
|--------------------------------------------|--------|--------------------------------|----------------|------------------|------------|
| Testno-preda<br>Koda predavanja jr7d7e2 [] | avanje |                                |                |                  |            |
| Prihodnje naloge<br>Za nobeno nalogo se ne | Dajter | iekaj v skupno rabo s predavar | ijem _         |                  |            |
| Prikaži vse                                | 12:33  | ∉je objavila                   | novo nalogo: S | Strojna oprema r | ačunalnika |

#### Zavihek Delo na predavanjih nam pokaže število oddanih in dodeljenih nalog

| + Ustvari                                                                                                    |                                         |             | Google Koledar | 🗖 Мара р    | oredavanja v Driv |
|----------------------------------------------------------------------------------------------------|-----------------------------------------|-------------|----------------|-------------|-------------------|
| 📋 Strojna opre                                                                                                    | ema računalni                           | ika         |                | Ot          | javljeno 12:33    |
| Brez roka<br>Označi kaj spada med s                                                                                                    | strojno opremo                          | računalnika |                | O<br>Oddali | O<br>Dodeljeno    |
| Terreration and the second second sec | <b>Strojna opre</b> r<br>Google Obrazci | ma          |                |             |                   |

#### Dodajanje učencev v učilnico

Kot učitelji lahko v učilnico dodamo učence.

To storimo tako, da zavihku **Osebe** izberemo gumb + pri oznaki študenti in nato vpišemo **el. naslov učenca** ali pa kar **celotnega razreda**.

|          | Tok | Delo na predavanjih | Osebe | Ocene |         |
|----------|-----|---------------------|-------|-------|---------|
| Učitelji |     |                     |       |       | 2+      |
| •        | -   |                     |       |       |         |
| Študenti |     |                     |       |       | <u></u> |
| Dejanja  | •   |                     |       |       | Ąż      |
|          |     | (povabljen)         |       |       |         |

# Prijava učencev v učilnico

Učenec prejme povabilo po el. pošti. S klikom na povezavo se mu odpre okno, kjer mora izbrati gumb Join

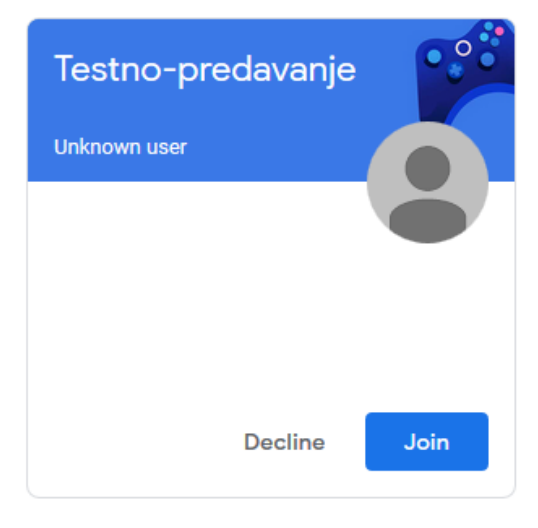

## Pregled ocen v tabeli

Odzive učencev najlažje pregledujemo v tabeli, ki smo jo predhodno ustvarili.

Vrnemo se v učilnico kliknemo na **urejanje naloge** ter na vrhu izberemo **zeleni gumb** s tabelo

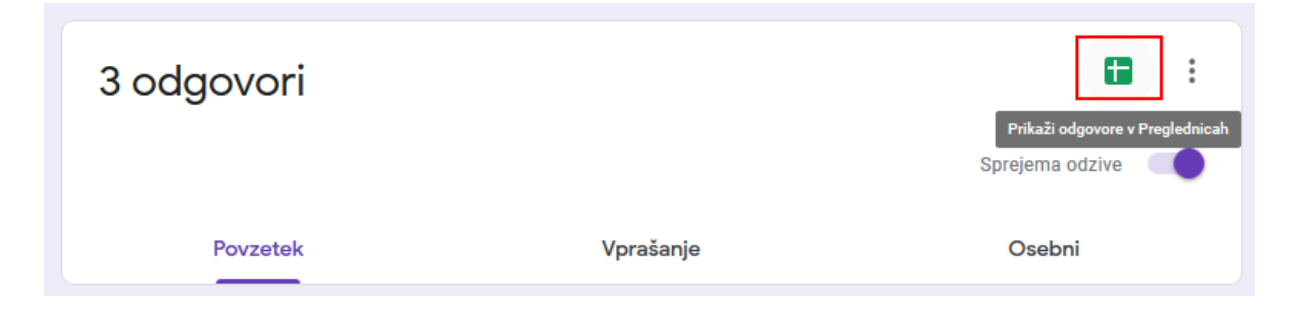

Lahko pa kliknemo tudi na **pikice** (**Google aplikacije**) in poiščemo **Preglednice**.

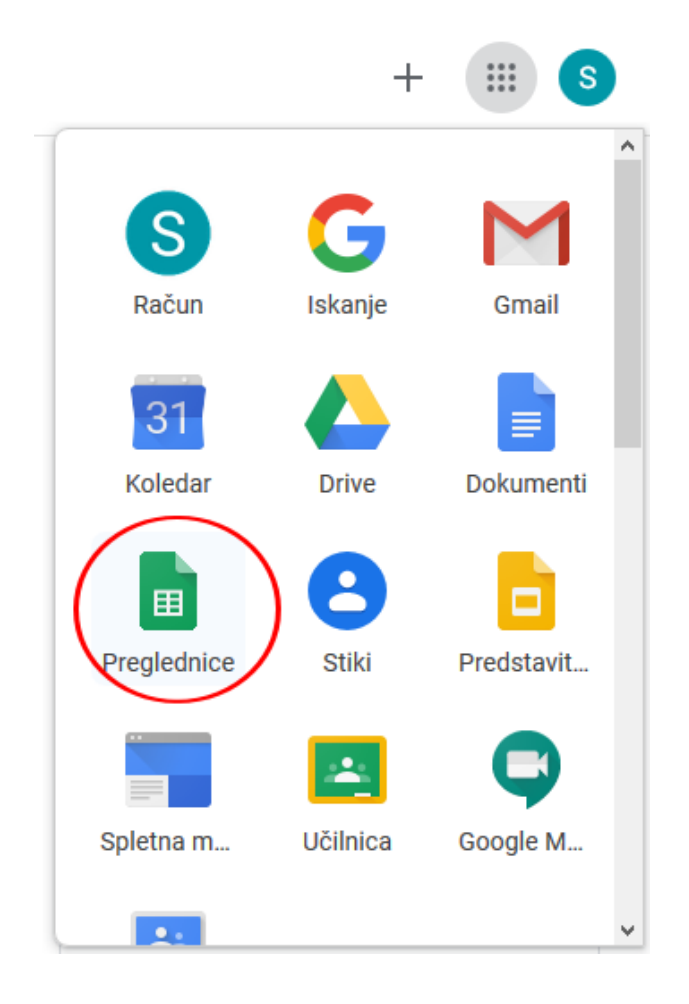

Nekje proti vrhu se nam bo prikazala **preglednica z odzivi**, ki jo lahko odpremo in pogledamo rezultate.

| Začni novo preglednico      |                      |                     | 1 Pošlji predlogo | :    |
|-----------------------------|----------------------|---------------------|-------------------|------|
| Prazno                      |                      |                     |                   |      |
|                             | 1                    | Needala adaptica    |                   | 17 F |
| Danes                       | Lastnik: kdor koli 🔻 | Nazadnje odpri: jaz |                   | Ąź L |
| 🚹 Strojna oprema (Odzivi) 읝 | jaz                  | 18:11               |                   | :    |

| Ħ  | Strojna oprema<br>Datoteka Uredi O | <b>(Odzivi) ☆ ⊡</b><br>Ogled Vstavi Oblika | Podatki Orodja Obra | izec Dodatki Pomoč         | ~~ 🗏 🞴                   | Daj V Skupno Rabo        |
|----|------------------------------------|--------------------------------------------|---------------------|----------------------------|--------------------------|--------------------------|
| 1  | o 🗢 🖶 🏲   100%                     |                                            | 23 - Privzeto (A    | 10 - B I S                 | <u>A</u> <b>A B EE</b> + | ~ ^                      |
| fx |                                    |                                            |                     |                            |                          |                          |
|    | A                                  | В                                          | с                   | D                          | E                        | F                        |
| 1  | Časovni žig                        | E-poštni naslov                            | Rezultat            | Ali je tipkovnica vhodna e | Označite strojno opremo  | Katera naprava je namenj |
| 2  | 19. 4. 2020 12:39:39               |                                            | 0 / 14              |                            | Miška, Urejevalnik besed | il 🔨                     |
| 3  | 19. 4. 2020 12:40:52               |                                            | 2 / 14              |                            | Miška, Tipkovnica        |                          |
| 4  | 19. 4. 2020 17:54:15               | 19                                         | 3 / 14              | DA                         | Miška, Tipkovnica        | Tiskalnik                |
| 5  |                                    |                                            |                     |                            |                          |                          |
| 6  |                                    |                                            |                     |                            |                          |                          |
| 7  |                                    |                                            |                     |                            |                          |                          |

#### Povezava Google učilnice z videokonferenco

Google učilnico pa je po novem možno povezati tudi z Google Meet aplikacijo (videokonferenca).

To storite tako, da v **nastavitvah** učilnice pod splošno **omogočite Meet**, povezavo pa lahko nato prekopirate in jo dodate v **skupno rabo** v učilnico **kot povezavo**.

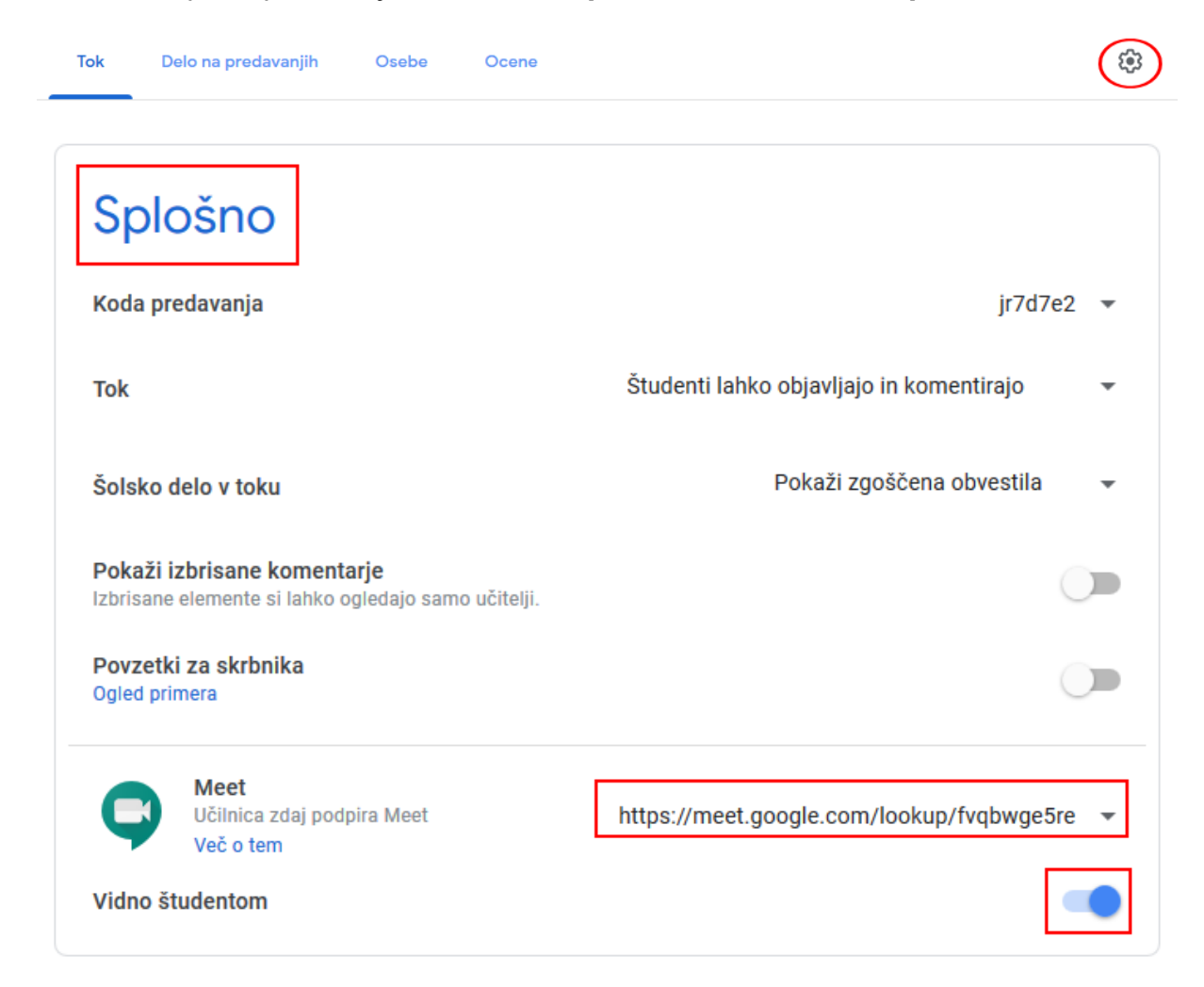

| Dajte nekaj v skupno rabo s predavanjem             | ţŢ |
|-----------------------------------------------------|----|
| 19:30<br>Konferenca                                 | :  |
| Videosestanek za razr<br>https://meet.google.com/l  |    |
| Dodajte komentar predavanja                         |    |
| je objavila novo nalogo: Strojna oprema računalnika | :  |

P.S. Uporaba Google učilnice ni pretirano zahtevna. Kljub temu vam priporočam, da delovanje nalog predhodno preizkusijo tudi drugi učitelji (povabite jih v učilnico ali pa v skupno rabo z njimi dajte obrazec oz. nalogo, da bodo preizkusili delovanje).